## TW-EAV510 JA TW-525: WDS-VERKON LUOMINEN

TW-525 laitteessa tulee olla ohjelmistoversio 1.06r-c, jolloin laitteessa on WLAN AP client – tila, jonka kautta yhteys voidaan helposti muodostaa TW-EAV510 laitteen kanssa

Kaikki asetukset muutokset tulee tehdä Ethernet-yhteyden kautta

## TW-EAV510 asetukset

- Kirjaudutaan laitteen hallintaan 192.168.0.254 (admin/admin)
- Valitaan kohta Wireless / Wireless Bridge
- Valitaan Bridge restrict = enabled (scan)
- Laite hakee käytettävät verkot ja laitetaan rasti verkon TW-525 kohdalle
- Apply/save

| Wireless Bridge                                                                                                    |                                                                                                    |                                                                                        |
|----------------------------------------------------------------------------------------------------|----------------------------------------------------------------------------------------------------|----------------------------------------------------------------------------------------|
| This page allows you to configure wireless bridg<br>be available and wireless stations will be able to<br>Remote Bridges will be granted access.<br>Click "Refres" to update the remote bridges. V<br>Click "Apply/Save" to configure the wireless bri | e features of the wireless LAN interface. You can select Wireless Bridge (also known<br>associate to the AP. Select Disabled in Bridge Restrict which disables wireless bridge<br>valt for few seconds to update.<br>dge options. | as Wireless Distribution System) to disa<br>restriction. Any wireless bridge will be g |
| AP Mode:                                                                                                    | Access Point ¢                                                                                                    |                                                                                        |
| Bridge Restrict:                                                                                                    | Enabled(Scan) \$                                                                                                    |                                                                                        |
|                                                                                                    |                                                                                                    |                                                                                        |
| Remote Bridges MAC Address:                                                                                                    | SSID BSSID                                                                                                    |                                                                                        |
|                                                                                                    | TW-525 00:1E:AB:02:9C:18                                                                                                    |                                                                                        |
|                                                                                                    |                                                                                                    | Refresh Apply/Save                                                                     |
|                                                                                                    |                                                                                                    |                                                                                        |

- Mikäli skannaustoiminto ei löydä oikeaa verkkoa, valitaan pelkkä enabled
- Syötetään TW-525 laitteen mac-osoite (löytyy laitteen takaa)ensimmäiseen kenttään
- Apply/save

| Wireless Bridge                                                                                                    |                                                                                                    |
|----------------------------------------------------------------------------------------------------|----------------------------------------------------------------------------------------------------|
| This page allows you to configure wireless bridg<br>be available and wireless stations will be able to<br>Remote Bridges will be granted access.<br>Click "Refresh" to update the remote bridges. V<br>Click "Apply/Save" to configure the wireless bri | le features of the wireless LAN interface. You can select Wireless Bridge (also known as Wireless Distribution System) to disab<br>associate to the AP. Select Disabled in Bridge Restrict which disables wireless bridge restriction. Any wireless bridge will be g<br>/all for few seconds to update.<br>ge options. |
| AP Mode:                                                                                                    | Access Point +                                                                                                    |
| Bridge Restrict:                                                                                                    | Enabled \$                                                                                                    |
| Remote Bridges MAC Address:                                                                                                    | 00:1E:AB:02:9C:18                                                                                                    |
|                                                                                                    |                                                                                                    |

Refresh Apply/Save

## TW-525 asetukset

- Tietokoneen verkkokortille tulee laittaa kiinteä IP-osoite asetusten muutosten ajaksi
- Tietokoneen verkonhallintaasetuksissa laitetaan IP-osoitteeksi 192.168.0.25 ja aliverkon peitteeksi 255.255.0
- Muista muuttaa IP-osoitteet takaisin automaatille, kun asetukset on muutettu
- Kirjaudutaan laitteen hallintaan osoitteessa 192.168.0.253 (admin/admin)
- Valitaan kohta Wlan-asetukset / AP Client
- Näkyviin tulee lista käytettävistä Wlan-verkoista
- Klikataan AP selection -kohtaan rasti sen tukiasemanimen kohdalle, joka valitaan
- Syötetään TW-EAV510 laitteen salausavain Key-kohtaan (salausavain löytyy TW-EAV510 laitteen takaa, mikäli sitä ei ole muutettu)
- Klikataan Apply

| 7 10        | o wu    | AN-AP | 00         | ):1E:AB:06:1A:7A | WPAP              | SK/AES | 100        | 11b/g/n  | 0      |  |
|-------------|---------|-------|------------|------------------|-------------------|--------|------------|----------|--------|--|
| * AP Client | Service |       | Enable     | Disable          |                   |        |            |          |        |  |
| AP Selected | I       |       |            |                  |                   |        |            |          |        |  |
| Channel     |         |       | SSID       |                  | MAC Address       |        | Security   | Wireles: | s Mode |  |
| 11          |         |       | TW-WLAN-BR |                  | 00:1E:AB:51:16:32 |        | WPAPSK/AES | 11b/g/n  |        |  |
| WPAPSK/AE   | ES Key  |       | 20199559   |                  |                   |        |            |          |        |  |

Helpoin tapa testata WDS-verkon toimivuutta on kytkeä verkkokaapeli tietokoneen ja TW-525 laitteen välille (IP-osoitteen haku automaatilla tietokoneen verkkosovittimella) ja kokeilla, saako TW-525 laite IP-osoitteen TW-EAV510 laitteelta. Nyt netin pitäisi toimia, mikäli kaikki asetuksen on laitettu oikein.